**Instruction Guide:** How to make appointment booking via SISTIC 如何通过SISTIC做预约 ~ 指南

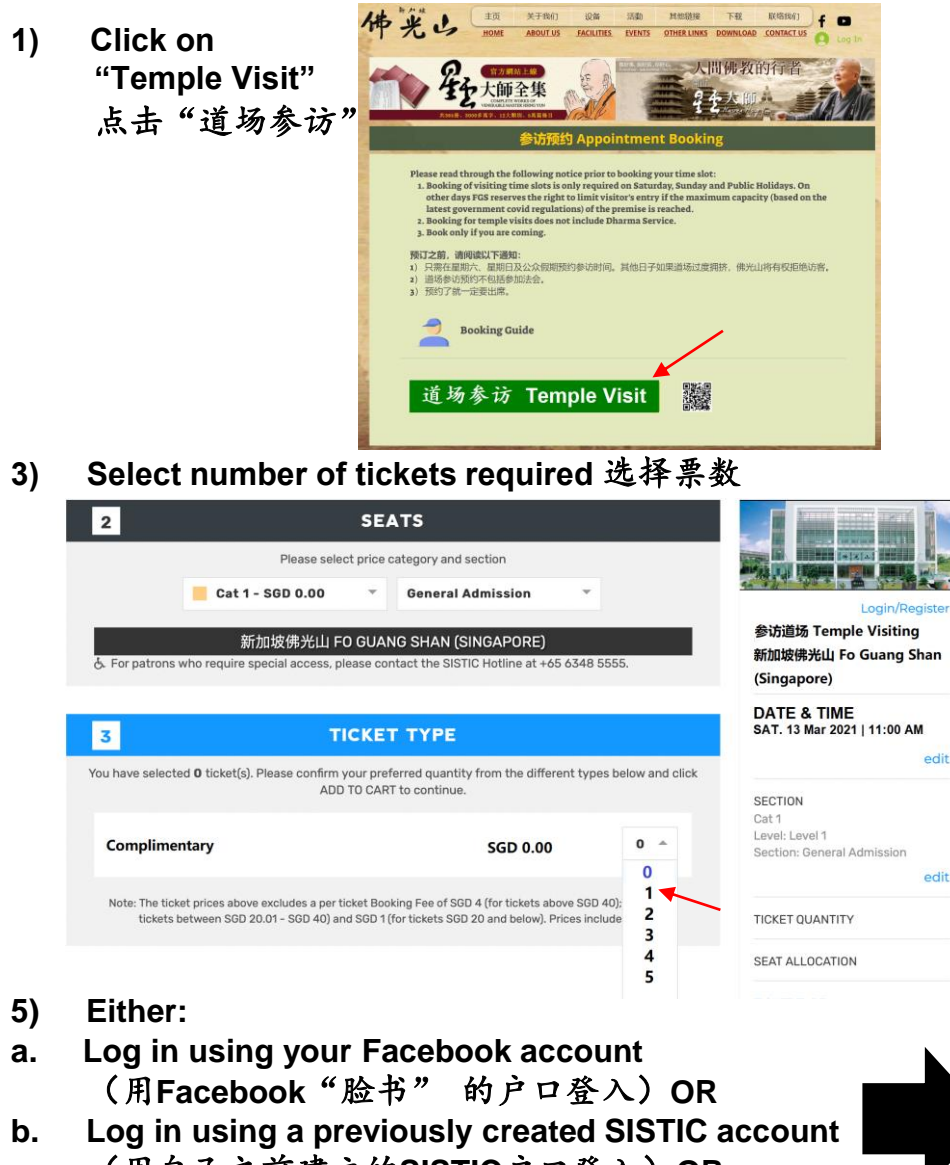

- b. (用自己之前建立的SISTIC户口登入) OR
- Create a new SISTIC account (建立新的SISTIC户口) C.

**URL for SISTIC Booking:** 参访佛光山SISTIC预约 链接: https://www.fgs.sg/booking

2)

**Forgot Password** 

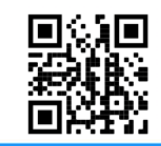

1 DATE & TIME Select Which date and time would you like? You may choose from the dates highlighted. Date of visit **MARCH 2021** > 选择预约日期 DATE & TIME Select SECTION 12 13 TICKET OUANTITY Time of visit 09:00 AN 10:00 AM SEAT ALLOCATION 12:00 PM 11:00 AN 选择预约时间 02:00 PM TICKET TYPE 01-00 PM 04:00 PN 03:00 PM 18 20 26 27 21 22 23 24 25 28 29 30 31

## Click "Add to Cart" 点击"Add to Cart" 4)

| 2 SE                                                                                                    | 2 SEATS                                                            |                                                           |  |  |
|----------------------------------------------------------------------------------------------------|--------------------------------------------------------------------|-----------------------------------------------------------|--|--|
| Please select price                                                                                     | category and section                                               | DATE & TIME                                               |  |  |
| Cat 1 - SGD 0.00                                                                                        | General Admission                                                  | SAT. 13 Mar 2021   11:00 AM                               |  |  |
| 新加坡佛光山 FO GUA<br>ふ. For patrons who require special access, please co                                   | NG SHAN (SINGAPORE)<br>antact the SISTIC Hotline at +65 6348 5555. | SECTION<br>Cat 1<br>Level 1<br>Section: General Admission |  |  |
| 3                                                                                                    | I ITFE                                                             | edit                                                      |  |  |
| You have selected <b>1</b> ticket(s). Please confirm your pro<br>ADD TO CAI                             | TICKET QUANTITY<br>1 ticket(s)<br>edit                             |                                                           |  |  |
| Complimentary                                                                                           | SGD 0.00 1 -                                                       | SEAT ALLOCATION                                           |  |  |
| Note: The ticket prices above excludes a per ticket Bo<br>tickets between SGD 20.01 - SGD 40) and SGD 1 | TICKET TYPE<br>Complimentary 1xSGD0.00<br>edit                     |                                                           |  |  |
|                                                                                                    |                                                                    | Subtotal SGD 0.00                                         |  |  |
|                                                                                                    |                                                                    | ADD TO CART                                               |  |  |
|                                                                                                    |                                                                    | cancel                                                    |  |  |
| kisting Account                                                                                         | New Account                                                        |                                                           |  |  |
| f Log in With Faceb                                                                                     | ook Email Address                                                  |                                                           |  |  |
| or                                                                                                    | CREATE                                                             |                                                           |  |  |
| Email Address                                                                                           |                                                                    |                                                           |  |  |
| Password                                                                                                |                                                                    |                                                           |  |  |
|                                                                                                    |                                                                    |                                                           |  |  |
|                                                                                                    |                                                                    |                                                           |  |  |
| activity after logging in for a period of ove<br>inutes will disconnect your web browsers               | r 15<br>session.                                                   |                                                           |  |  |

## 6) Read the notice and click on "OK" 请阅读通告并且点击OK

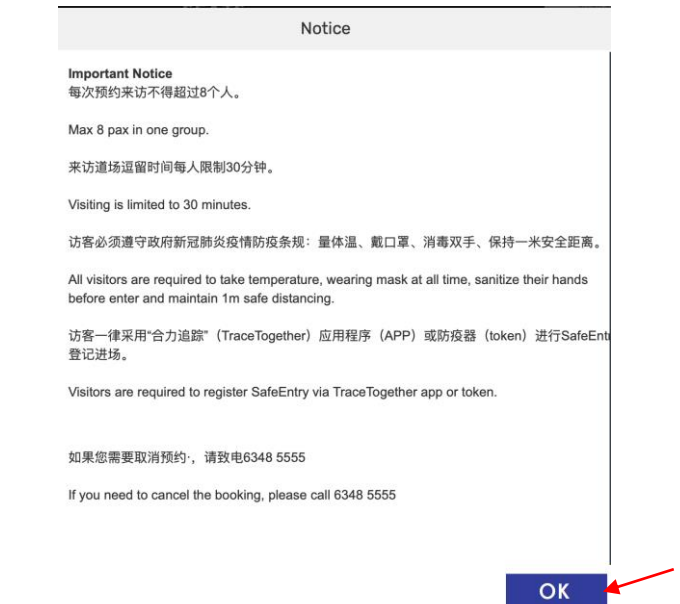

## 8) Booking is confirmed. 您的预约成功了。

| ତ୍ର                                                                                                    | ⊘ ORDER CONFIRMED                                                                |                   |            |             |         |            |          |     |  |  |
|----------------------------------------------------------------------------------------------------|----------------------------------------------------------------------------------|-------------------|------------|-------------|---------|------------|----------|-----|--|--|
| Dear CHIN YEW,                                                                                                   |                                                                                  |                   |            |             |         |            |          |     |  |  |
| Your email confirmation has been sent to leechiny@yahoo.com. Please use this email to log in on your next visit. |                                                                                  |                   |            |             |         |            |          |     |  |  |
| No.                                                                                                    | Item                                                                             | Ticket Ty         | rpe Qty    | / Unit Pr   | ice Boo | oking Fees | Subtotal |     |  |  |
| 1                                                                                                    | 参访道场 Temple Visiting<br>Sat, 13 Mar 2021 11:00 AM 新<br>Fo Guang Shan (Singapore) | Complime<br>加坡佛光山 | entary 1   | SGD 0       | .00 SG  | GD 0.00    | SGD 0.00 |     |  |  |
| 2                                                                                                    | Level: Level 1 Section: Gener<br>E-ticket                                        | al Admission -    | 1          | SGD (       | 0.00    |            | SGD 0.00 |     |  |  |
|                                                                                                    |                                                                                  |                   |            |             |         |            |          |     |  |  |
| TOT                                                                                                    | AL (including GST)                                                               |                   |            |             |         |            | SGD 0    | .00 |  |  |
| BOOKING REFERENCE                                                                                                |                                                                                  |                   |            |             |         |            |          |     |  |  |
| Transa                                                                                                    | ction No. 20210312-001                                                           | 1342              | Name       | C           | HIN YEW |            |          |     |  |  |
| Date of                                                                                                    | Purchase 12 Mar 2021 (F                                                          | ri) 05:57 pm      | SISTIC Acc | ount No. 10 | 79982   |            |          |     |  |  |

E-Ticket(s) will be sent to the registered email. Please open your email and click "DOWNLOAD E-Ticket(s) here" to find your e-ticket(s) with barcode. Please present the e-ticket(s) upon arrival as proof of booking. SISTIC将您的电子票用电邮的方式已发到您的电子邮箱。打开邮件以后, 请点击" DOWNLOAD E-Ticket(s) here " ,您就会看到带有二维码的电子票。 请您将这张电子票呈给当时值班的义工菩萨扫描,方可以进入佛堂。

## 7) Click to agree on SISTIC terms and conditions. Click on "Confirm Order" 打勾 打勾 以确认您同意SISTIC的条款。点击CONFIRM ORDER 以确定预约

Conditions of Sale, Use of Personal Data:

- I have read and accept SISTIC Terms & Conditions of Sale and consent to the collection, use and disclosure of my personal data by SISTIC:
  - (i) in SISTIC's own capacity as ticket seller, for use and disclosure by SISTIC and its agents, for the purpose of ticket sale processing and issuance;
  - (ii) as data intermediary and ticketing agent of the event promoter, for use and disclosure by the promoter and its agents, for the purpose of event management; and
  - (iii) as data intermediary of the venue owner/manager hosting the event, for use and disclosure by the venue owner/manager and its agents, for the purpose of managing venue admission and seating,

in accordance with SISTIC's Privacy Policy. No refund or exchange of tickets is allowed once your booking is confirmed.

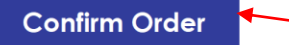

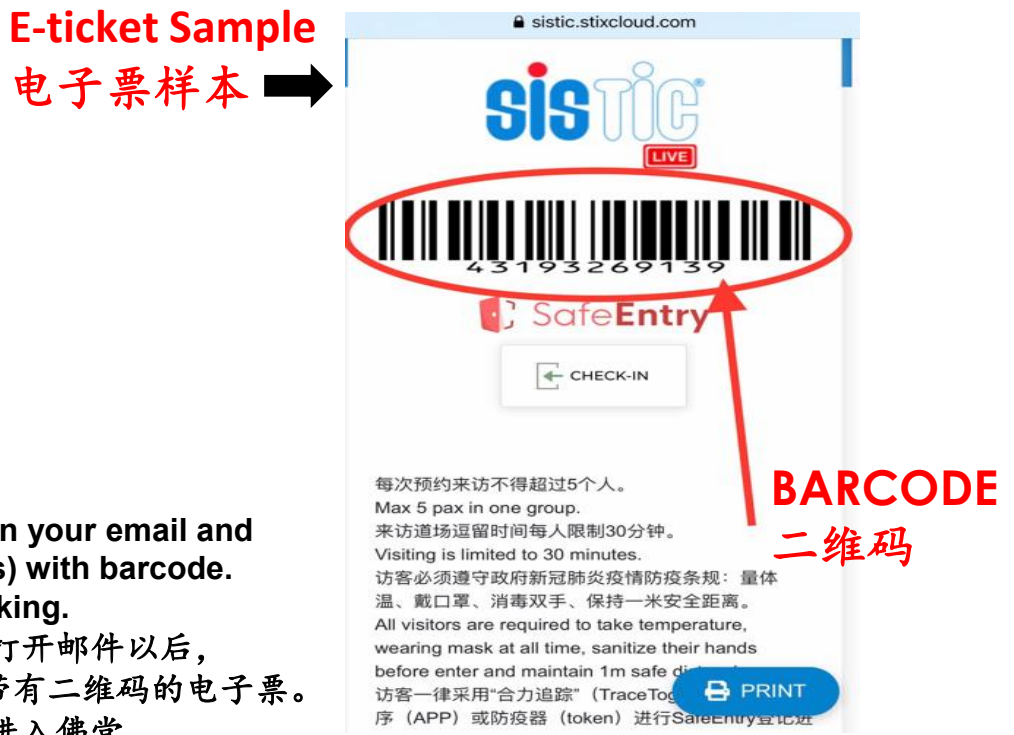